## Compiti (diario online)

## Didattica Diario online 🛛 Compiti

"Compiti" ti consente di visualizzare e scaricare (in formato testuale e/o tramite file allegato) i compiti assegnati dai docenti, di riconsegnarli una volta svolti, e di visualizzarne le valutazioni.

In questa piccola guida potrete vedere come vedere sul registro elettronico Regel i compiti assegnati dalle insegnati e caricarli per la correzione.

- 1. Innanzitutto bisogna fare l'accesso con le proprie credenziali da questa pagina <u>https://atee00500r.regel.it/login</u>;
- 2. Cliccare su "Diario online ";
- 3. Se avete più figli, controllate che nella casella in alto a destra, a fianco della scritta "Alunno:" ci sia il nome del figlio per cui volete operare, in caso contrario cliccate sul triangolino a fianco del nome per cambiare nominativo;
- 4. Nel menù a sinistra cliccare su "Compiti ";
- 5. Si aprirà la pagina dove i docenti caricano i compiti;
- 6. Segna la lettura di un compito
  - Clicca su "Segna letto" in modo da comunicarne la presa visione al docente;
- 7. Riconsegna un compito svolto
- Clicca su **"Invia compito"** (oppure, se utilizzi un dispositivo mobile, seleziona prima il compito e poi "Invia compito")
- Inserisci un eventuale **messaggio** per il docente
- Carica gli **allegati** dal tuo dispositivo tramite "Scegli file" (puoi caricare fino a <u>5 allegati rispettando</u> <u>il limite massimo di 10 MB per ogni file</u>, ed effettuare <u>un solo invio</u>)
- Clicca su "Invia"
- A seguito del clic, in corrispondenza del compito apparirà la dicitura **"Inviato"** e ne verrà comunicata in automatico la presa visione al docente

## N.B. In caso il docente non abbia richiesto la consegna di un elaborato, apparirà la dicitura "Elaborato non richiesto"

## Infine Visualizza la valutazione di un compito svolto

- Clicca su **"Valutato"** (oppure, se utilizzi un dispositivo mobile, seleziona prima il compito e poi "Valutato")
- Nel popup visualizzerai gli allegati inviati al docente e la valutazione del compito svolto
- A seguito della visualizzazione apparirà la dicitura "Visto".